## Windows Live X-11 2011

※メールの設定には基本情報が必要になります。お手元に届いた「NVSメールアドレス登録 完了のお知らせ」をご覧になり設定を行って下さい。

①Windows Live メールを起動します。

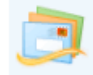

②ツールバーにあるアカウントをクリックします。

| 🔁   🕞 🞧 🗃 =   クイック分類 - Window <u>s Live メ</u> ール |            |       |                                                                      |                                 |               |                   |
|--------------------------------------------------|------------|-------|----------------------------------------------------------------------|---------------------------------|---------------|-------------------|
| ホーム フォルダー                                        | 表示         | アカウント | )                                                                    |                                 |               |                   |
| ■ フォト メール<br>■ 新しいアイテム ▼<br>電子メール<br>メッセージ       | ×<br>削除 返( |       | <ul> <li>■ カレンダーに追加</li> <li>☆ 未開封/開封</li> <li>▶ メッセージの移動</li> </ul> | ► フラグ 🖣<br>⇔ウォッチ 🕞<br>峰エンコード 品・ | 1000 - ル<br>・ | してい<br>してい<br>してい |
| 新規作成                                             |            | 応答    | アクラ                                                                  | /a)/                            |               |                   |
| クイック分類                                           |            |       |                                                                      |                                 |               |                   |
| 未開封のメール                                          |            |       |                                                                      |                                 |               |                   |
| 未開封のフィード                                         |            |       |                                                                      |                                 |               |                   |

③電子メールのタグをクリックします。

| 😳   🕞 🞧 🔡 =   クイック分類 - Windows Live メール | - • • |
|-----------------------------------------|-------|
| ホーム フォルダー 表示 アカウント                      | 0     |
|                                         |       |
| クイック分類                                  |       |
| 未開封のメール                                 |       |
| 末開封のフィード                                |       |
| 送信トレイ                                   |       |

④各項目を入力し、次へをクリックします。

| 自分の電子メール アカウ                                                                                                    | ントを追加する                                                                                 |  |
|----------------------------------------------------------------------------------------------------|-----------------------------------------------------------------------------------------|--|
| Windows Live にサインイン<br>電子メール アドレス:<br>(例) net@mansion-net.jp<br>新レくメール アドレスを作成する方はこちら<br>パスワード:<br>・・・・・・・・・・・・・・・・・・・・・・・・・・・・・・・・・・・・ | Windows Live メール ではほとんどの电子メール アカウントをお<br>使いになれます。たとえば<br>Hotmail<br>Gmail<br>などが利用可能です。 |  |
|                                                                                                    | キャンセル 次へ                                                                                |  |

| 電子メールアドレス             |  |  |  |  |
|-----------------------|--|--|--|--|
| メールアドレスを入力            |  |  |  |  |
| (例)net@mansion-net.jp |  |  |  |  |
| パスワード                 |  |  |  |  |
| パスワードを入力              |  |  |  |  |
| ※●●●で表示されます。          |  |  |  |  |
| ※【パスワードを保存する(B)】に     |  |  |  |  |
| チェックを入れる              |  |  |  |  |
| 表示名                   |  |  |  |  |
| 電子メールの受信者に対して表示される名前  |  |  |  |  |
| (例)山田 太郎              |  |  |  |  |
| 手動でサーバー設定を構成する(C)     |  |  |  |  |
| チェックを入れる              |  |  |  |  |
|                       |  |  |  |  |

⑤各項目を入力し、次へをクリックします。

| 🕑 Windows Live X–JJ                             | 【受信サーバー情報】             |
|-------------------------------------------------|------------------------|
|                                                 | サーバーの種類                |
|                                                 | POPを選択                 |
| サーバー設定を構成                                       | サーバーのアドレス              |
| 電子メールサーバーの設定がわからない場合は、ISPまたはネットワーク管理者に連絡してください。 | mail.mansion-net.jpを入力 |
| 五(三)+ (*) (*) (*) (*) (*) (*) (*) (*) (*) (*)   | ログオン ユーザー名             |
|                                                 | メールアドレスの@の左側を入力        |
| POP mail.mansion-net.jp 587                     |                        |
| サーバーのアドレス: ポート: 「セキュリティで保護された接続 (SSL) か必要(R)    | 【送信サーバー情報】             |
| mail.mansion-net.jp                             | サーバーのアドレス              |
| □ セキュリティで保護された接続 (SSL) が必要( <u>R</u> )          | mail.mansion-net.jpを入力 |
| 次を使用して認証する:                                     | ポート                    |
| クリア テキスト ▼                                      | 587 と入力                |
| ログオン ユーザー名:                                     |                        |
| (例) net                                         | チェックする                 |
|                                                 |                        |
|                                                 |                        |
| キャンセル 戻る 次へ                                     |                        |

電子メールアカウントが追加されました画面が表示されます。完了をクリックし設定完了です。